## How to Create a New Instructor

## KN@WLEDGE**LINK**

Purpose: Follow the instructions below to create Instructor account and assign an user to it in Knowledge Link.

## **Create a new Instructor Account**

In the Learning Administration page:

- 1. Click People.
- 2. Click Instructors.
- 3. Click Add New.

| Learning Administration | Instructors                                                          |                                                                           |                        |                   |                    | d New 😡      |
|-------------------------|----------------------------------------------------------------------|---------------------------------------------------------------------------|------------------------|-------------------|--------------------|--------------|
| ↑~ ↓≣                   | inductoro                                                            |                                                                           |                        |                   |                    |              |
| Home                    | Search                                                               |                                                                           |                        |                   | Save               | d Searches 💙 |
| > Manage User Learning  | Enter a value for each field that<br>also add or remove search crite | you want to use to filter your sea<br>eria to further refine your search. | rch. Some fields allow | you to select fro | om a list of value | es. You can  |
| > Learning Activities   |                                                                      |                                                                           |                        | Search            | Save As            | Reset        |
| > Content               | Case sensitive search:                                               | 🔘 Yes 🖲 No                                                                |                        |                   |                    |              |
| Pappia A                | Instructor ID:                                                       | Starts With 🔻                                                             |                        |                   |                    |              |
| · People                | Last Name:                                                           | Starts With 🔻                                                             |                        |                   |                    |              |
| Users                   | First Name:                                                          | Starts With 🔹                                                             |                        |                   |                    |              |
| Instructors 0           | Middle Name:                                                         | Starts With 🔹                                                             |                        |                   |                    |              |
| insuccors 2             | Items:                                                               | Exact v Type:                                                             |                        |                   |                    |              |
| Organizations           |                                                                      | ID:                                                                       | <b>T</b>               |                   |                    |              |
| User Groups             | Status:                                                              | Active O Not Active                                                       | Both                   |                   |                    |              |
| User Gloups             | Security Domains:                                                    | Starts With                                                               |                        | T                 |                    |              |
| Cohorts                 | Organizations:                                                       | Otade Million                                                             |                        |                   |                    |              |
| User Account Requests   | Basiana                                                              | Sidies Willi                                                              |                        |                   |                    |              |
|                         | Regions:                                                             | Starts With                                                               |                        |                   |                    |              |
| Change Assigned Manager | Related User:                                                        | Starts With •                                                             |                        |                   |                    |              |
| Merge Users             | Add/Remove Criteria 🕄                                                |                                                                           |                        |                   |                    |              |
| > Finance               |                                                                      |                                                                           |                        | Search            | Save As            | Reset        |

## Assign User to Instructor Account

- 4. Type Instructor ID\*.
  - \* The Instructor ID characters identify the domain and User ID. The ID should be in all capital letters.

Example: HS.10092955

| Domain    | HS       |
|-----------|----------|
| User ID   | 10092955 |
| (PENN ID) |          |

- Type Instructor's Last Name and First Name.
- 6. Type Domain UPHS.
- 7. Sect Role Default Instructor Role (DEFAULT INSTRUCTOR).
- 8. Type Instructor's Organization ID.
- 9. Type Instructor's Email Address.
- 10. Type Instructor Penn ID
- 11. Click Add.

| Add New               | -                                            | Þ |
|-----------------------|----------------------------------------------|---|
| Instructors           | <b>Y</b>                                     |   |
| > Add New             |                                              |   |
| Add New Instru        | ictor                                        |   |
| * = Required Fields   |                                              |   |
|                       | Add Reset                                    |   |
| 4 * Instructor ID:    | HS.10092955                                  |   |
| Last Name:            | Millman 5 First Name: Jennifer Middle Name:  |   |
| Company:              |                                              |   |
| * Security Domain:    | Q UPHS                                       |   |
| * Role:               | Default Instructor Role (DEFAULT INSTRUCTOR) |   |
| 8 Organization:       | Q HS.R1208                                   |   |
| Time Zone:            | <b>V</b>                                     |   |
| Email Address:        | jennifer.millman@pennmedicine.upenn.edu      |   |
| Comments:             |                                              |   |
|                       |                                              |   |
| Biography:            |                                              |   |
|                       |                                              |   |
|                       |                                              |   |
| Active:               | ×                                            |   |
| Related User:         | Q 10092956                                   |   |
| - Authorized to Teach |                                              |   |
| Item ID: 🔍            |                                              |   |
| Туре:                 | <b>T</b>                                     |   |
|                       | 11 Add Reset                                 |   |